### Automatyczna dostawa plików i raportów (AFRD)

CitiService Pomoc Techniczna CitiDirect tel. 801 343 978, +48 22 690 15 21 poniedziałek – piątek; 8:00 – 17:00 helpdesk.ebs@citi.com

#### Wprowadzenie

Automatyczna dostawa plików i raportów w systemie CitiDirect pozwala na dystrybucję raportów oraz import i eksport plików według predefiniowanego harmonogramu. Dostawa raportów oraz import i eksport plików poprzez system CitiDirect może odbywać się automatycznie z dowolnie wybraną częstotliwością, np. kilka razy dziennie, o określonych godzinach lub we wskazane dni. Raporty i pliki mogą być dostarczane na wskazany przez Użytkownika adres e-mail lub serwer HTTPS. Import plików odbywa się ze wskazanego przez Użytkownika serwera HTTPS.

Aby otrzymywać raporty oraz pliki z CitiDirect za pośrednictwem wiadomości e-mail, należy wykonać trzy proste kroki:

- 1. Utworzyć opcję dostawy wskazać, dokąd mają trafiać pliki lub raporty.
- 2. Wskazać opcję dostawy w ustawieniach dostawy pliku lub raportu.
- 3. Utworzyć harmonogram dostawy dla raportu lub eksportu wskazać, kiedy dokładnie plik lub raport ma być wysłany.
- 1. Tworzenie opcji dostawy

Po zalogowaniu do systemu CitiDirect ustaw kursor myszy w zakładce **Samoobsługa** w menu górnym, a następnie wybierz opcję Ustawienia Biblioteki w sekcji **Ustawienia**.

| citi          |                   |           |                      |                             |                      |                                                                                                |
|---------------|-------------------|-----------|----------------------|-----------------------------|----------------------|------------------------------------------------------------------------------------------------|
| Strona główna | Serwis CitiDirect | Płatności | Raporty i<br>analizy | Zapytania i<br>wyszukiwanie | Obsługa plików       | Samoobsługa                                                                                    |
|               |                   |           | Nieudan              | ych prób od ostatnieg       | o zalogowania 20/10. | 29<br>Ustawienia biblioteki<br>Uzgodnienie rachunku<br>internetowego –<br>powiadomienie e-mail |

#### Zaznacz opcję Sposoby dostarczania | Automatyczna dostawa plików i raportów.

| ( | Samoobsluga + Ustawienia + Ustawienia biblioteki                                                                                       |                                        |                |    |  |  |  |
|---|----------------------------------------------------------------------------------------------------|----------------------------------------|----------------|----|--|--|--|
|   | Jstawienia biblioteki                                                                                                    |                                        |                |    |  |  |  |
|   | Pokaž opcje filtrowania                                                                                                    |                                        |                |    |  |  |  |
|   | 😯 Wylączone biblioteki nie są dostępne do zarządzania na portalu ChiDirect EB. Przejdź do ChiDirect , aby zarządzać tymi bibliotekami. |                                        |                |    |  |  |  |
|   | Ustawienia biblioteki (1 - 181 z 181)                                                                                                  |                                        | ĊQ             |    |  |  |  |
|   | Opis 2 🔺                                                                                                    |                                        | Klasa uslug 1🔺 |    |  |  |  |
|   | Sposoby dostarczania                                                                                                    | Automatyczna dostawa plików i raportów |                | ~  |  |  |  |
|   | Хріkari.                                                                                                    | Bibliotexi handiowe                    |                | 1, |  |  |  |

#### W zakładce Zatwierdzanie/Zmiana wybierz Utwórz bibliotekę.

| Samoobsługa + Ustawienia + Ustawienia bibliote             | ki ► Opcje dostawy: Zatwierdzanie/Zmiana |                   |                   |                                   |             |  |
|------------------------------------------------------------|------------------------------------------|-------------------|-------------------|-----------------------------------|-------------|--|
| Opcje dostawy:                                             | iana 26 Autoryzacja ()                   |                   |                   | (Stan na 26/10/2017               | (, 11:38) C |  |
| Opcje dostawy: Zatwierdzanie/Zmiana 😫 Zapisz Jako 🔒 Drukuj |                                          |                   |                   |                                   |             |  |
| Pokaż kryteria wyszukiwania                                |                                          |                   |                   |                                   |             |  |
| Pokaż szczegóły Usuń                                       |                                          |                   |                   | Utwórz t                          | ibliotekę   |  |
| Zatwierdzanie/Zmiana                                       |                                          |                   | (Zaznaczone pozy  | rcje: 0) (Stan na 26/10/2017, 11: | 38) 🔥 🙀     |  |
| □ Nazwa opcji dostawy 1▲                                   | Opis opcji dostawy 2 🔺                   | Nazwa certyfikatu | Typ opcji dostawy | Status                            |             |  |
| Brak dostępnych rekordów                                   |                                          |                   |                   |                                   |             |  |
| Pokaż szczegóły Usuń                                       |                                          |                   |                   | Utwórz t                          | ibliotekę   |  |
|                                                            |                                          |                   |                   |                                   |             |  |

#### Tworzenie biblioteki dla dostawy na adres e-mail

| ★ = Wymagane po<br>* Typ opcji dostawy |
|----------------------------------------|
| * Typ opcji dostawy                    |
| ★ = Wymagane po<br>* Typ opcji dostawy |
| * Typ opcji dostawy                    |
| EMAIL C                                |
|                                        |
|                                        |
|                                        |
| Komunikat h                            |
|                                        |
|                                        |
| *                                      |

Opis pól:

- a. Nazwa opcji dostawy unikalna nazwa definiująca sposób dostarczania
- b. Opis opcji dostawy wprowadź opis (lub skopiuj nazwę sposobu dostarczania)
- c. Typ opcji dostawy wybierz e-mail
- d. **Metoda zabezpieczeń** wybierz Citi Secure E-mail lub S/MIME (administrowanie zabezpieczeniami S/MIME opisane poniżej)
- e. Nazwa certyfikatu pole pojawia się po wybraniu metody zabezpieczeń S/MIME
- f. E-mail wprowadź kompletny adres e-mail, np. abc@xyz.com UWAGA 1. Przy wprowadzaniu większej liczby adresów jako separatora użyj średnika (";"), np. abc@xyz.com; def@xyz.com

UWAGA 2. Zezwól na zawijanie wiersza z adresami – nie używaj klawisza Enter [carriage-return].

- g. Temat wiadomości pole opcjonalne tekst, który będzie prezentowany w polu nazwy wiadomości e-mail
- h. Komunikat pole opcjonalne, zawierające treść, która pojawi się w nagłówku wiadomości e-mail
- Nazwa pliku nazwa pliku wygenerowanego przez CitiDirect, będącego załącznikiem do wiadomości e mail. UWAGA. Separatorem oddzielającym słowa w nazwie pliku powinien być znak "\_" (dolne podkreślenie), np. Nazwa\_pliku.

Po wprowadzeniu wszystkich danych wybierz przycisk Zatwierdź.

UWAGA. Operacja wyboru sposobu dostarczania może wymagać autoryzacji.

#### Administrowanie zabezpieczeniami S/MIME

Jeśli chcesz skorzystać z zabezpieczeń, w zakładce **Obsługa plików**, w sekcji **S/MIME** wybierz pozycję **Utwórz certyfikat**.

| nioski                                                                                                    | analizy                                                                                                    | wyszukiwanie                                                                  | Obsługa plików                                                                                                    |
|----------------------------------------------------------------------------------------------------|----------------------------------------------------------------------------------------------------|-------------------------------------------------------------------------------|----------------------------------------------------------------------------------------------------|
| Scher<br>Zatwierd<br>Autoryzi<br>Utwórz s<br>Import (<br>Pokaż w<br>Testowa<br>Autoryzi<br>Wysyłar<br>Uruchar<br>Historia<br>S/MIME<br>Pokaż w<br>Zatwierz<br>Utwórz s | naty importu<br>Izanie/Zmiana/Ki<br>acja<br>schemat<br>Platności<br>rszystkie<br>acja<br>acja<br>acja<br>nie<br>nianie<br>przetwarzania<br>rszystkie<br>tzanie/Zmiana<br>scrtyfikat | Automa<br>plików i<br>Pokaż w<br>Zatwiero<br>Utwórz t<br>Dodatku<br>Usługi di | tyczna dostawa<br>rapotłów<br>szystkie<br>Izanie/Zmiana/Korekta<br>icja<br>iarmonogram<br>we usługi<br>okumentacyjne 🖾 |

#### Wprowadź wymagane dane.

| Obsługa plików • S/MINE • Utwórz certyfikat     |  |
|-------------------------------------------------|--|
| S/MIME - szczegóły bezpieczeństwa               |  |
| Zatwierdź                                       |  |
| S/MIME - szczegóły bezpieczeństwa               |  |
| * Nazwa certyfikatu                             |  |
| * Nazwa pliku<br>b Przeglądaj<br>Komentarz<br>c |  |
| Zatwerdź                                        |  |

Opis pól:

- a. Nazwa certyfikatu wprowadź nazwę certyfikatu
- b. Nazwa pliku poprzez rozwinięcie opcji Przeglądaj wskaż zainstalowany na komputerze certyfikat e-mail
- c. Komentarz pole opcjonalne

Po wprowadzeniu danych kliknij przycisk Zatwierdź.

#### Tworzenie biblioteki dla dostawy na serwer HTTPS

| Samoobsługa + Ustawienia + Ustawienia biblioteki + O                                                           | opcje dostawy: Zatwierdzanie/Zmiana + Utwórz bibliotekę      |                                 |                   |
|----------------------------------------------------------------------------------------------------|--------------------------------------------------------------|---------------------------------|-------------------|
| Utwórz bibliotekę                                                                                              |                                                              |                                 |                   |
| Zatwierdź Wyczyść                                                                                              |                                                              |                                 |                   |
| ✓ Szczegóły opcji dostawy                                                                                      |                                                              |                                 | * = Wymagane pola |
| * Nazwa opcji dostawy<br>A Metoda zabezpieczeń<br>M d V                                                        | A Opis opcji dostawy     b     Azwa certyfikatu     e     ## | * Typ opcji dostawy<br>HTTPS C  |                   |
| <ul> <li>Szczegóły serwera i plików</li> </ul>                                                                 |                                                              |                                 | * = Wymagane pola |
| * Nazwa serwera<br>f<br>* Nazwa piliku                                                                         | Do nazwy pliku dołącz datę                                   | 🗌 Do nazwy pliku dołącz godzinę |                   |
| <ul> <li>Szczegóły użytkownika</li> </ul>                                                                      |                                                              |                                 | * = Wymagane pola |
| * Logowanie<br>Hasto                                                                                           | * Potwierdź hasło                                            |                                 |                   |
| ✓ Pobieranie pliku - szczegóły                                                                                 |                                                              |                                 | ★ = Wymagane pola |
| Usuń importowany plik (po udanym<br>pobraniu)     Utwórz plik z potwierdzeniem klienta (po<br>udanym pobraniu) |                                                              |                                 |                   |
| Zatwierdź Wyczyść                                                                                              |                                                              |                                 |                   |

Opis pól:

- a. Nazwa opcji dostawy unikalna nazwa definiująca sposób dostarczania
- b. Opis opcji dostawy wprowadź opis (lub skopiuj nazwę sposobu dostarczania)
- c. Typ opcji dostawy wybierz HTTPS
- d. Metoda zabezpieczeń wybierz S/MIME
- e. Nazwa certyfikatu
- f. Nazwa serwera podaj nazwę serwera
- g. Nazwa pliku nazwa pliku wygenerowanego przez CitiDirect, dostarczanego na serwer HTTPS UWAGA. Separatorem oddzielającym słowa w nazwie pliku powinien być znak "\_" (dolne podkreślenie), np. Nazwa\_pliku.
- h. Logowanie wprowadź login serwera
- i. Hasło wprowadź hasło do uwierzytelnienia podczas logowania do serwera HTTPS
- j. Potwierdź hasło

#### 2. Wskazanie opcji dostawy dla raportu, eksportu i importu

1. Uzupełnienie **raportu** o dane dotyczące **opcji dostawy**.

W zakładce **Raporty i analizy** wskaż raport, który chcesz, aby był dostarczany na adres e-mail lub na serwer HTTPS.

W polu Opcja dostawy kliknij ikonę lornetki 👪

| Kryteria raportu              |                                                           |                                                                 |                   |
|-------------------------------|-----------------------------------------------------------|-----------------------------------------------------------------|-------------------|
| Szczegółowy wyciąg z rachunku |                                                           |                                                                 | 🔹 = Wymagane pola |
| ★ Własna nazwa raportu        | Podstawowa nazwa raportu<br>Szczegółowy wyciąg z rachunku | ★ Format<br>PDF (wymagany Acrobat Reader w wersji 5.0 lub wy2 ♥ |                   |
| Opcja dostawy 🍞               | Wyznaczony właściciel<br>JAN,PACUSKI                      | Podpisz certyfikatem Citibanku     Skompresuj używając WinZip   |                   |

Na ekranie pojawią się utworzone wcześniej opcje dostawy. Wskaż odpowiednią opcję i kliknij przycisk **Zatwierdź**.

2. Uzupełnienie eksportu o dane dotyczące opcji dostawy

W zakładce Obsługa plików, w sekcji Schematy eksportu wybierz opcję Zatwierdzenie/Zmiana/Korekta.

| citi                  |                     |           |         |                    |          |                   |                      |             |                        |                |
|-----------------------|---------------------|-----------|---------|--------------------|----------|-------------------|----------------------|-------------|------------------------|----------------|
| Strona główna         | Serwis CitiDirect   | Pła       | itności | Należności         | Ti<br>eV | rade /<br>/nioski | Raporty i<br>analizy | Zaj<br>wysz | pytania i<br>zukiwanie | Obsługa plików |
| Klient zalogowany jak | KO: C               | D Nieuda  | Schem   | aty eksportu       |          | Scher             | naty importu         |             | Automaty               | czna dostawa   |
| Raporty i analizy . R | aporty kasowe + Wyc | iągi z ra | Pokaż v | vszystkie          | _        | Zatwier           | dzanie/Zmiana/K      | orekta      | Deket was              | nustrio        |
|                       |                     |           | Zatwier | dzanie/Zmiana/Kore | kta      | Autoryz           | acja                 |             | POKaz WSz              | zystkie        |
|                       |                     | ٦         | Autoryz | acja               | _        | Utwórz            | schemat              |             | Zatwierdza             | anie/Zmiana    |
|                       |                     |           | Utwórz  | schemat            |          |                   |                      |             | Utwórz ha              | rmonogram      |

Wskaż eksport, który chcesz, aby był dostarczany na adres e-mail lub na wskazany serwer HTTPS. Przewiń do sekcji **Parametry szablonów → Parametry dostawy** i kliknij ikonę lornetki 🛤 w polu **Opcja** dostawy.

| ~ Parametry zapisu                                |                                  |                                                        | ★ = Wymagane pola |
|---------------------------------------------------|----------------------------------|--------------------------------------------------------|-------------------|
| * Zapisz lokację<br>C:/*.*<br>Motoda zabaznieczeń | Ustaw ścieżkę pliku              | 1                                                      |                   |
| BRAK                                              |                                  |                                                        |                   |
| ~ Parametry dostawy                               |                                  |                                                        |                   |
| Opcja dostawy                                     | Metoda zabezpieczeń              |                                                        |                   |
| ✓ Opcja dostawy logów importu                     |                                  |                                                        |                   |
| Opcja dostawy                                     | Metoda zabezpieczeń              | Format logów importowych<br>Standardised Fields - Text |                   |
| ✓ Pokaż znacznik logu                             | Pokaż tylko błędy i podsumowanie |                                                        |                   |

Na ekranie pojawią się utworzone wcześniej opcje dostawy. Wskaż odpowiednią opcję i kliknij przycisk Zatwierdź.

UWAGA. Zmiany wprowadzone w szczegółach szablonu eksportu mogą wymagać autoryzacji.

3. Uzupełnienie **importu** o dane dotyczące **opcji dostawy**.

W zakładce Obsługa plików, w sekcji Schematy importu wybierz opcję Zatwierdzenie/Zmiana/Korekta.

| Należności                                                                       | Trade /<br>eWnioski                       | Raporty i<br>analizy                                        | Zaj<br>wysz | pytania i<br>zukiwanie                                           | Obsługa plików                                               | Samoobsługa |
|----------------------------------------------------------------------------------|-------------------------------------------|-------------------------------------------------------------|-------------|------------------------------------------------------------------|--------------------------------------------------------------|-------------|
| n <b>aty eksportu</b><br>wszystkie<br>rdzanie/Zmiana/Korekta<br>zacja<br>schemat | Schen<br>Zatwierd<br>Autoryza<br>Utwórz s | n <b>aty importu</b><br>Izanie/Zmiana/Ko<br>acja<br>schemat | prekta      | Automaty<br>plików i ra<br>Pokaż wsz<br>Zatwierdza<br>Utwórz har | czna dostawa<br>portów<br>ystkie<br>anie/Zmiana<br>rmonogram |             |

Wskaż Import, który chcesz, aby był dostarczany za pośrednictwem serwera HTTPS.

Przewiń do sekcji **Parametry szablonów → Parametry dostawy** i kliknij ikonę lornetki **M** w polu **Opcja dostawy**.

| ~ Parametry zapisu            |                                  |                                                        | * = Wymagane pola |
|-------------------------------|----------------------------------|--------------------------------------------------------|-------------------|
| * Zapisz lokację<br>C:\\*.*   | Ustaw ścieżkę pliku              | 1                                                      |                   |
| Metoda zabezpieczeń<br>BRAK   |                                  |                                                        |                   |
| ✓ Parametry dostawy           |                                  |                                                        |                   |
| Opcja dostawy                 | Metoda zabezpieczeń              |                                                        |                   |
| ✓ Opcja dostawy logów importu |                                  |                                                        |                   |
| Opcja dostawy                 | Metoda zabezpieczeń              | Format logów importowych<br>Standardised Fields - Text |                   |
| Pokaż znacznik logu           | Pokaż tylko błędy i podsumowanie |                                                        |                   |

Na ekranie pojawią się utworzone wcześniej opcje dostawy. Wskaż odpowiednią opcję i kliknij przycisk **Zatwierdź**. **UWAGA.** Zmiany wprowadzone w szczegółach szablonu eksportu mogą wymagać autoryzacji.

#### 3. Ustawienie harmonogramu dla eksportu, raportów oraz importu

W zakładce **Obsługa plików**, w sekcji **Automatyczna dostawa plików i raportów** wybierz opcję **Utwórz harmonogram**.

| Należności                                          | Trade /<br>eWnioski | Raporty i<br>analizy                                            | Za<br>wys: | pytania i<br>zukiwanie                             | Obsługa plików                                    | Samoobsługa |
|-----------------------------------------------------|---------------------|-----------------------------------------------------------------|------------|----------------------------------------------------|---------------------------------------------------|-------------|
| naty eksportu<br>wszystkie<br>rdzanie/Zmiana/Korekt | Autoryza            | Schematy importu<br>Zatwierdzanie/Zmiana/Korekta<br>Autoryzacja |            | Automaty<br>plików i ra<br>Pokaż wsz<br>Zatwierdza | czna dostawa<br>aportów<br>zystkie<br>anie/Zmiana |             |
| schemat                                             |                     | ouncinat                                                        |            | Utwórz ha                                          | rmonogram                                         |             |

#### Wprowadź wymagane dane.

| Utwórz harmonogram                                                              |                                                                              |                                                            |                       |
|---------------------------------------------------------------------------------|------------------------------------------------------------------------------|------------------------------------------------------------|-----------------------|
| Zatwierdź Zapisz                                                                |                                                                              |                                                            |                       |
| Szczegóły harmonogramu                                                          |                                                                              |                                                            | \star = Wymagane pola |
| Nazwa harmonogramu     Azwa harmonogramu     Co 1 lub więcej Dni     Użytkownik | Kodzaj zdarzenia Raport      Opcje świąt  Wykonuj codziennie (również w św e | Kazwa zdarzenia      C      Ma  Identyfikator harmonogramu |                       |
| Harmonogram                                                                     | * Uruchom co (liczba dni)                                                    |                                                            |                       |
| Zatwierdź Zapisz                                                                |                                                                              |                                                            |                       |

Opis pól:

- a. Nazwa harmonogramu unikalna nazwa identyfikująca harmonogram
- b. Rodzaj zdarzenia wybierz Raport, Eksport lub Import
- c. Nazwa zdarzenia wybierz z listy nazwę Raportu, Eksportu lub Importu utworzonego wcześniej
- d. Częstotliwość wybierz co 1 lub więcej dni/tygodni/miesięcy
- e. Opcje świąt wybierz opcję z listy
- f. Data rozpoczęcia wybierz datę rozpoczęcia funkcjonowania harmonogramu (zwykle jest to następny dzień roboczy)
- g. Godzina rozpoczęcia wybierz godzinę, o której harmonogram zacznie działać
- h. Uruchom co (liczba dni) wybierz, co ile dni ma działać harmonogram (zwykle codziennie, w dni robocze)
- i. Odstępy czasowe minimalny interwał wynosi 30 minut
- j. Czas zakończenia

**UWAGA.** Podczas tworzenia harmonogramu można również wskazać konkretne miesiące lub dni tygodnia, w których harmonogram powinien działać.

| Szczegóły harmonogramu                                                                                                    |                                       |                                                                                                    |                            | 💌 = Wymagane p |
|----------------------------------------------------------------------------------------------------|---------------------------------------|----------------------------------------------------------------------------------------------------|----------------------------|----------------|
| Nazwa harmonogramu                                                                                                    | <ul> <li>Rodzaj zdarzenia</li> </ul>  |                                                                                                    | Nazwa zdarzenia            |                |
|                                                                                                    | Raport                                | ~                                                                                                    |                            |                |
| Częstotiwość                                                                                                    | Opcje świąt                           |                                                                                                    | identyfikator harmonogramu |                |
| Co 1 lub więcej Tygodni 👻                                                                                                    | Wykonuj codziennie (również w święta) | ~                                                                                                    |                            |                |
| Uytkownik #1                                                                                                    |                                       |                                                                                                    |                            |                |
| larmonogram                                                                                                    |                                       |                                                                                                    |                            |                |
| Deta rozpoczęcia     Godzina rozpoczęcia     Uruchom co (ticzba tygodni)     Zczwól na klikukrotne uruchomienie w ciągu dnia |                                       | Doi tygodnia     Niedziela     Posietizalak     Witorek     Stoda     Czwartek     Posietik     Posietik     Sobota |                            |                |

| czegóły harmonogramu                                                                                     |                                                                                                    |                                                               | 🐞 = Wymagane p |
|----------------------------------------------------------------------------------------------------|----------------------------------------------------------------------------------------------------|---------------------------------------------------------------|----------------|
| Nazwa harmonogramu                                                                                       | • Rodzaj zdarzenia                                                                                                    | + Nazwa zdarzenia                                             |                |
|                                                                                                    | Rapot                                                                                                    | A4                                                            |                |
| Częstotliwość                                                                                            | Opcje świąt                                                                                                    | Identyfikator harmonogramu                                    |                |
| o 1 lub więcej Miesięcy 🔽                                                                                | Wykonuj codziennie (również w święta) 💟                                                                                                    |                                                               |                |
| ytkownik                                                                                                 |                                                                                                    |                                                               |                |
| 44                                                                                                    |                                                                                                    |                                                               |                |
| Data rezpoczęcia Godzina rozpoczęcia<br>uroczo17 2017<br>Zezwół na klikukrotne uruchomienie w ciągu dnia | Mirsigon     Mirsigon     Mirsigon     Marzac     Marzac     Maj     Mai     Crevelec     Cipiec     Sissplen     Mirzesien     Mirzesien     Mirzesien     Mirzesien     Sissplen     Listogad | Unachom Raz w miesiącu, do dna w miesiącu      Ozień miesiąca |                |

Znaki Citi oraz Citi Handlowy stanowią zarejestrowane znaki towarowe Citigroup Inc., używane na podstawie licencji. Spółce Citigroup Inc. oraz jej spółkom zależnym przysługują również prawa do niektórych innych znaków towarowych tu użytych. Bank Handlowy w Warszawie S.A. z siedzibą w Warszawie, ul. Senatorska 16, 00-923 Warszawa, zarejestrowany w rejestrze przedsiębiorców Krajowego Rejestru Sądowego przez Sąd Rejonowy dla m.st. Warszawie w Warszawie, XII Wydział Gospodarczy Krajowego Rejestru Sądowego, pod nr. KRS 000 000 1538; NIP 526-030-02-91; wysokość kapitału zakładowego wynosi 522 638 400 złotych, kapitał został w pełni opłacony.